## 第9回 身長・体重・BMIの相関係数とグラフ

【本日の作業】

①データの準備 (フォルダ) [public]→[jugyo]→[kenkou]→[太田]→[栄養情報 I]

次の Excel ファイルをマイドキュメントへ<u>コピーしてリネームする</u>

|身長・体重・BMI.xlsx| → 身長・体重・BMI bxn11xxx 氏名.xlsx

②20件のデータから以下の統計表を作成する

| 学生 | 身長(cm) | 体重(kg) | BMI  | 体脂肪率(%) |
|----|--------|--------|------|---------|
| А  | 151    | 60.0   | 26.3 | 32.7    |
| В  | 154    | 60.8   | 25.6 | 26.8    |
| С  | 160    | 46.2   | 18.0 | 20.5    |
| :  |        |        |      |         |
| :  |        |        |      |         |
| R  | 169    | 50.0   | 17.5 | 19.9    |
| S  | 150    | 50.0   | 22.2 | 17.8    |
| Т  | 162    | 53.0   | 20.2 | 28.3    |

**計算式** BMI=体重(kg)÷{身長(m)の2乗} 変異係数=標準偏差÷平均値 **Excel 関数** 分散 =VAR(20件のデータ) 標準偏差 =STDEV(20件のデータ)

| 平均 m | 158.0 | 51.2   | 20.6  | 23.5  |
|------|-------|--------|-------|-------|
| 合計   | 3160  | 1023.4 | 411.3 | 470.8 |
| 件数   | 20    | 20     | 20    | 20    |
| 最大   | 169   | 60.8   | 26.3  | 39.0  |
| 最小   | 150   | 44.0   | 16.8  | 16.1  |
|      |       |        |       |       |

| 分散 v     | 21.6842 | 31.6475 | 7.2966 | 32.7497 |
|----------|---------|---------|--------|---------|
| 標準偏差 s   | 4.6566  | 5.6256  | 2.7012 | 5.7227  |
| 変異係数 s/m | 2.9%    | 11.0%   | 13.1%  | 24.3%   |

→ この表から言えることは何か?

|          | 相関係数 R   | R^2     |
|----------|----------|---------|
| 身長と体重    | -0.12457 | 0.01552 |
| 身長とBMI   | -0.55136 | 0.30399 |
| 身長と体脂肪率  | 0.01315  | 0.00017 |
| 体重とBMI   | 0.89456  | 0.80024 |
| 体重と体脂肪率  | 0.68146  | 0.46438 |
| BMIと体脂肪率 | 0.56998  | 0.32488 |

| 相関係数(correlation) |  |
|-------------------|--|
| =CORREL(配列1, 配列2) |  |
|                   |  |

この相関表から言えることは何か?

③相関係数R、決定係数R<sup>2</sup>および散布図のグラフと近似直線を求める

「データ」-「データ分析」-「相関」

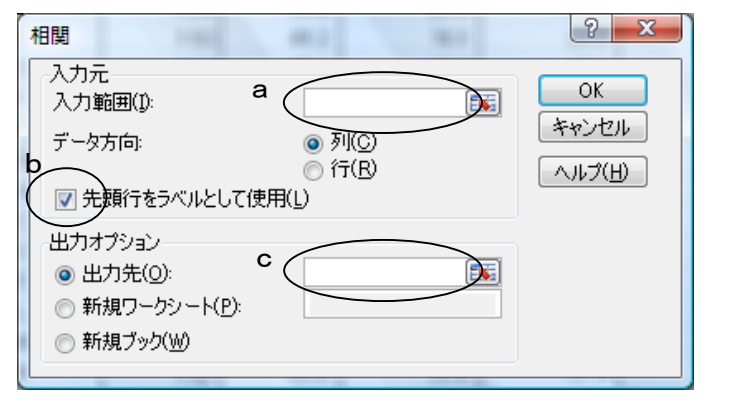

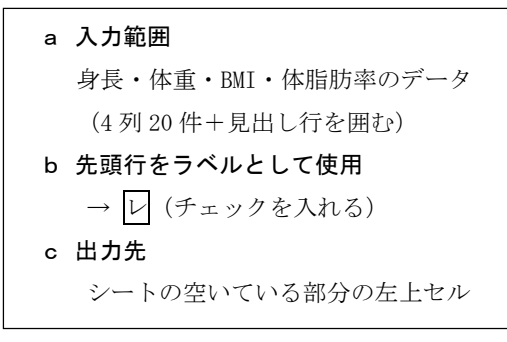

## ◆相関係数Rの表

| 相関係数R   | 身長(cm)   | 体重(kg)  | BMI     | 体脂肪率(%) |
|---------|----------|---------|---------|---------|
| 身長(cm)  | 1        |         |         |         |
| 体重(kg)  | -0.12457 | 1       |         |         |
| BMI     | -0.55136 | 0.89456 | 1       |         |
| 体脂肪率(%) | 0.01315  | 0.68146 | 0.56998 | 1       |

◆決定係数R<sup>2</sup>値の表(上の表を利用して求める)

| 決定係数 R <sup>2</sup> | 身長(cm)  | 体重(kg)  | BMI     | 体脂肪率(%) |
|---------------------|---------|---------|---------|---------|
| 身長(cm)              | 1       |         |         |         |
| 体重(kg)              | 0.01552 | 1       |         |         |
| ВМІ                 | 0.30399 | 0.80024 | 1       |         |
| 体脂肪率(%)             | 0.00017 | 0.46438 | 0.32488 | 1       |

◆**グラフ作成** (最後に上書き保存して「CoursePower」で提出)

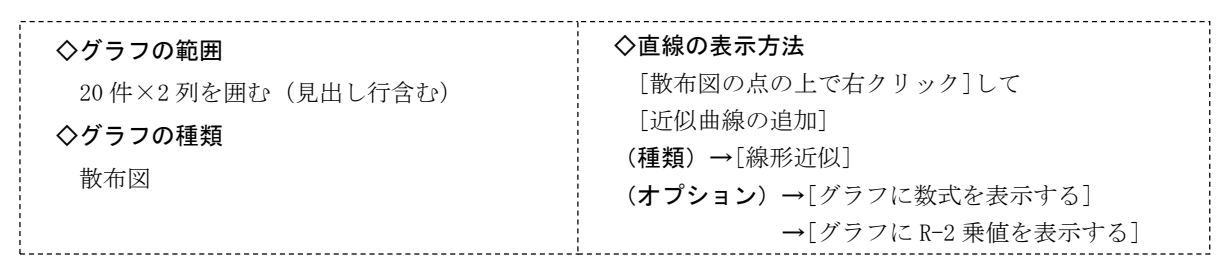

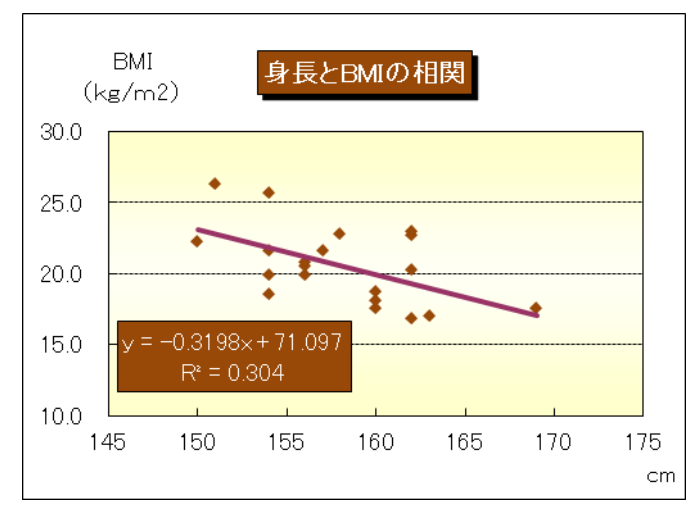

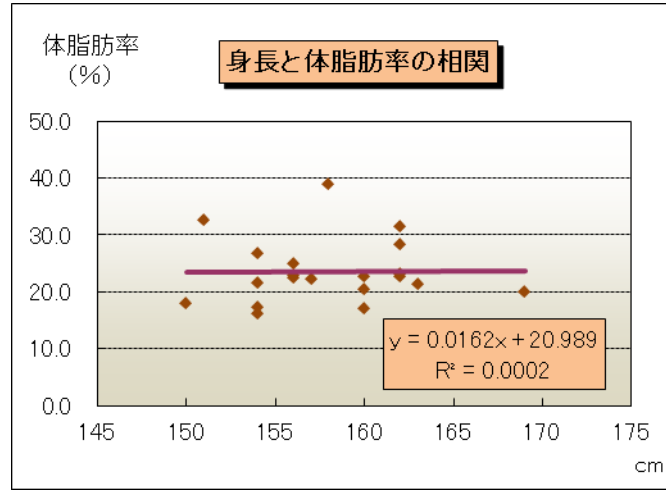

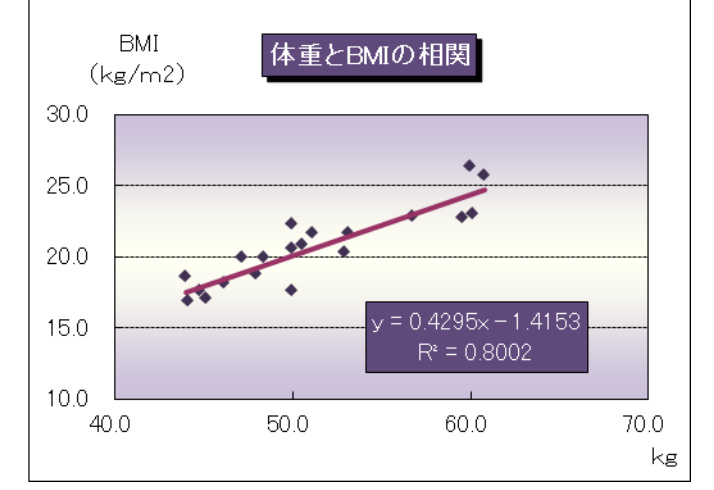

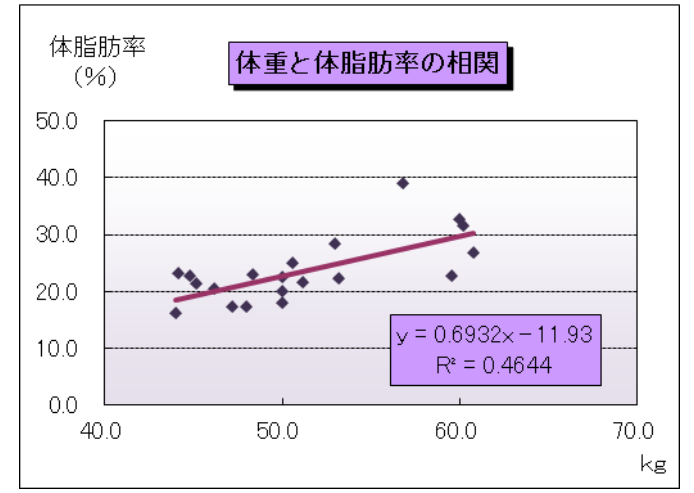

他の相関グラフも含め、全部で6個作成すること